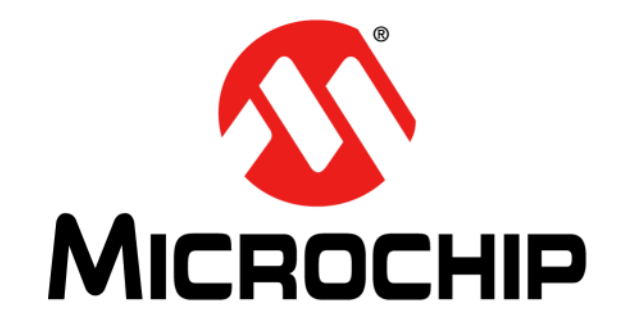

# **RNXV Evaluation Kit User's Guide**

#### Note the following details of the code protection feature on Microchip devices:

- Microchip products meet the specification contained in their particular Microchip Data Sheet.
- Microchip believes that its family of products is one of the most secure families of its kind on the market today, when used in the intended manner and under normal conditions.
- There are dishonest and possibly illegal methods used to breach the code protection feature. All of these methods, to our knowledge, require using the Microchip products in a manner outside the operating specifications contained in Microchip's Data Sheets. Most likely, the person doing so is engaged in theft of intellectual property.
- Microchip is willing to work with the customer who is concerned about the integrity of their code.
- Neither Microchip nor any other semiconductor manufacturer can guarantee the security of their code. Code protection does not mean that we are guaranteeing the product as "unbreakable."

Code protection is constantly evolving. We at Microchip are committed to continuously improving the code protection features of our products. Attempts to break Microchip's code protection feature may be a violation of the Digital Millennium Copyright Act. If such acts allow unauthorized access to your software or other copyrighted work, you may have a right to sue for relief under that Act.

Information contained in this publication regarding device applications and the like is provided only for your convenience and may be superseded by updates. It is your responsibility to ensure that your application meets with your specifications. MICROCHIP MAKES NO REPRESENTATIONS OR WARRANTIES OF ANY KIND WHETHER EXPRESS OR IMPLIED, WRITTEN OR ORAL, STATUTORY OR OTHERWISE, RELATED TO THE INFORMATION, INCLUDING BUT NOT LIMITED TO ITS CONDITION, QUALITY, PERFORMANCE, MERCHANTABILITY OR FITNESS FOR PURPOSE. Microchip disclaims all liability arising from this information and its use. Use of Microchip devices in life support and/or safety applications is entirely at the buyer's risk, and the buyer agrees to defend, indemnify and hold harmless Microchip from any and all damages, claims, suits, or expenses resulting from such use. No licenses are conveyed, implicitly or otherwise, under any Microchip intellectual property rights.

## QUALITY MANAGEMENT SYSTEM CERTIFIED BY DNV — ISO/TS 16949—

### Trademarks

The Microchip name and logo, the Microchip logo, dsPIC, FlashFlex, KEELOQ, KEELOQ logo, MPLAB, PIC, PICmicro, PICSTART, PIC<sup>32</sup> logo, rfPIC, SST, SST Logo, SuperFlash and UNI/O are registered trademarks of Microchip Technology Incorporated in the U.S.A. and other countries.

FilterLab, Hampshire, HI-TECH C, Linear Active Thermistor, MTP, SEEVAL and The Embedded Control Solutions Company are registered trademarks of Microchip Technology Incorporated in the U.S.A.

Silicon Storage Technology is a registered trademark of Microchip Technology Inc. in other countries.

Analog-for-the-Digital Age, Application Maestro, BodyCom, chipKIT, chipKIT logo, CodeGuard, dsPICDEM, dsPICDEM.net, dsPICworks, dsSPEAK, ECAN, ECONOMONITOR, FanSense, HI-TIDE, In-Circuit Serial Programming, ICSP, Mindi, MiWi, MPASM, MPF, MPLAB Certified logo, MPLIB, MPLINK, mTouch, Omniscient Code Generation, PICC, PICC-18, PICDEM, PICDEM.net, PICkit, PICtail, REAL ICE, rfLAB, Select Mode, SQI, Serial Quad I/O, Total Endurance, TSHARC, UniWinDriver, WiperLock, ZENA and Z-Scale are trademarks of Microchip Technology Incorporated in the U.S.A. and other countries.

SQTP is a service mark of Microchip Technology Incorporated in the U.S.A.

GestIC and ULPP are registered trademarks of Microchip Technology Germany II GmbH & Co. & KG, a subsidiary of Microchip Technology Inc., in other countries.

All other trademarks mentioned herein are property of their respective companies.

© 2013, Microchip Technology Incorporated, Printed in the U.S.A., All Rights Reserved.

Printed on recycled paper.

ISBN: 978-1-62077-691-9

Microchip received ISO/TS-16949:2009 certification for its worldwide headquarters, design and wafer fabrication facilities in Chandler and Tempe, Arizona; Gresham, Oregon and design centers in California and India. The Company's quality system processes and procedures are for its PIC® MCUs and dsPIC® DSCs, KEELOQ® code hopping devices, Serial EEPROMs, microperipherals, nonvolatile memory and analog products. In addition, Microchip's quality system for the design and manufacture of development systems is ISO 9001:2000 certified.

## **Object of Declaration: RNXV Evaluation Kit**

## EU Declaration of Conformity

This declaration of conformity is issued by the manufacturer.

The development/evaluation tool is designed to be used for research and development in a laboratory environment. This development/evaluation tool is not a Finished Appliance, nor is it intended for incorporation into Finished Appliances that are made commercially available as single functional units to end users under EU EMC Directive 2004/108/EC and as supported by the European Commission's Guide for the EMC Directive 2004/108/EC (8<sup>th</sup> February 2010).

This development/evaluation tool complies with EU RoHS2 Directive 2011/65/EU.

For information regarding the exclusive, limited warranties applicable to Microchip products, please see Microchip's standard terms and conditions of sale, which are printed on our sales documentation and available at <u>www.microchip.com</u>.

Signed for and on behalf of Microchip Technology Inc. at Chandler, Arizona, USA

Carlson

Derek Carlson VP Development Tools

<u>16-July-2013</u> Date

NOTES:

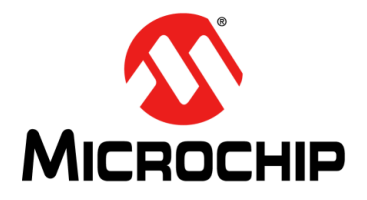

## RNXV EVALUATION KIT USER'S GUIDE

## **Table of Contents**

| Preface                                                          |
|------------------------------------------------------------------|
| Chapter 1. Overview                                              |
| 1.1 Introduction                                                 |
| 1.2 RN-XV-EK1 Evaluation Kit Features 13                         |
| 1.3 RN-XV-EK1 Evaluation Kit Contents and Part Details           |
| 1.4 RN-XV-EK1 Evaluation Board Contents 14                       |
| 1.5 RN-XV-EK1 Evaluation Kit Related Demo Applications 16        |
| Chapter 2. Getting Started                                       |
| 2.1 Introduction 17                                              |
| 2.2 Hardware Requirements 17                                     |
| 2.3 Software/Utility Requirements                                |
| 2.4 Modules Configuration                                        |
| Chapter 3. Application Interface Concerns                        |
| 3.1 Introduction                                                 |
| 3.2 RN171XV Module Concerns                                      |
| 3.3 RN41/42XV Module Concerns                                    |
| Appendix A. RN-XV-EK1 Evaluation Board Schematic and PCB Details |
| A.1 Introduction                                                 |
| A.2 RN-XV-EK1 Evaluation Board Schematic                         |
| A.3 RN-XV-EK1 Evaluation Board PCB Layout                        |
| A.4 RN-XV-EK1 Evaluation Board Bill of Materials                 |
| A.5 RN-XV-EK1 Physical Dimensions                                |
| Worldwide Sales and Service         37                           |

NOTES:

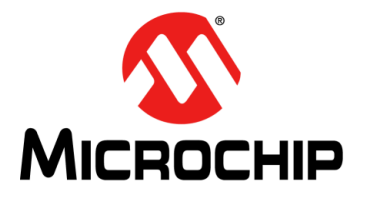

## RNXV EVALUATION KIT USER'S GUIDE

## Preface

## NOTICE TO CUSTOMERS

All documentation becomes dated, and this manual is no exception. Microchip tools and documentation are constantly evolving to meet customer needs, so some actual dialogs and/or tool descriptions may differ from those in this document. Please refer to our web site (www.microchip.com) to obtain the latest documentation available.

Documents are identified with a "DS" number. This number is located on the bottom of each page, in front of the page number. The numbering convention for the DS number is "DSXXXXA", where "XXXXX" is the document number and "A" is the revision level of the document.

For the most up-to-date information on development tools, see the MPLAB<sup>®</sup> IDE online help. Select the Help menu, and then Topics to open a list of available online help files.

## INTRODUCTION

This chapter contains general information that will be useful to know before using the RNXV Evaluation Kit User's Guide. Items discussed in this chapter include:

- Document Layout
- Conventions Used in this Guide
- Warranty Registration
- Recommended Reading
- The Microchip Web Site
- Development Systems Customer Change Notification Service
- Customer Support
- Document Revision History

## DOCUMENT LAYOUT

This document describes how to use the RNXV Evaluation Kit. The manual layout is as follows:

- Chapter 1. "Overview" This chapter describes the RN-XV-EK1 as an evaluation kit which supports the RNXV series of modules for both Wi-Fi<sup>®</sup> and Bluetooth<sup>®</sup> platforms. The board connects to a PC via a standard USB cable which is included in the kit, and provides two push button switches to control WPS mode and to reset the RN171XV module.
- Chapter 2. "Getting Started" This chapter describes the hardware and software setup required to evaluate the RNXV series modules using the RN-XV-EK1 evaluation board. The RNXV modules (sold separately) mount on the evaluation board and contain either the RN171 or RN41/RN42 modules depending on the part number.

- Chapter 3. "Application Interface Concerns" This chapter provides design concerns related to powering the evaluation board, sensor interface settings, mode settings, and restoring factory settings for RN171XV and RN41/42XV modules mounted on RNXV Evaluation Board.
- Appendix A. "RN-XV-EK1 Evaluation Board Schematic and PCB Details" This appendix provides the RN-XV-EK1 Evaluation Boards schematic, PCB layout and Bill of Materials (BOM).

## **CONVENTIONS USED IN THIS GUIDE**

This manual uses the following documentation conventions:

| Description                                      | Represents                                              | Examples                                                    |  |  |
|--------------------------------------------------|---------------------------------------------------------|-------------------------------------------------------------|--|--|
| Arial font:                                      |                                                         |                                                             |  |  |
| Italic characters                                | Referenced books                                        | MPLAB <sup>®</sup> IDE User's Guide                         |  |  |
|                                                  | Emphasized text                                         | is the only compiler                                        |  |  |
| Initial caps                                     | A window                                                | the Output window                                           |  |  |
|                                                  | A dialog                                                | the Settings dialog                                         |  |  |
|                                                  | A menu selection                                        | select Enable Programmer                                    |  |  |
| Quotes                                           | A field name in a window or dialog                      | "Save project before build"                                 |  |  |
| Underlined, italic text with right angle bracket | A menu path                                             | <u>File&gt;Save</u>                                         |  |  |
| Bold characters                                  | A dialog button                                         | Click OK                                                    |  |  |
|                                                  | A tab                                                   | Click the <b>Power</b> tab                                  |  |  |
| Text in angle brackets < >                       | A key on the keyboard                                   | Press <enter>, <f1></f1></enter>                            |  |  |
| Courier New font:                                |                                                         |                                                             |  |  |
| Plain Courier New                                | Sample source code                                      | #define START                                               |  |  |
|                                                  | Filenames                                               | autoexec.bat                                                |  |  |
|                                                  | File paths                                              | c:\mcc18\h                                                  |  |  |
|                                                  | Keywords                                                | _asm, _endasm, static                                       |  |  |
|                                                  | Command-line options                                    | -Opa+, -Opa-                                                |  |  |
|                                                  | Bit values                                              | 0, 1                                                        |  |  |
|                                                  | Constants                                               | OxFF, 'A'                                                   |  |  |
| Italic Courier New                               | A variable argument                                     | <i>file.o</i> , where <i>file</i> can be any valid filename |  |  |
| Square brackets []                               | Optional arguments                                      | mcc18 [options] <i>file</i><br>[options]                    |  |  |
| Curly brackets and pipe character: {   }         | Choice of mutually exclusive arguments; an OR selection | errorlevel {0 1}                                            |  |  |
| Ellipses                                         | Replaces repeated text                                  | <pre>var_name [,<br/>var_name]</pre>                        |  |  |
|                                                  | Represents code supplied by user                        | <pre>void main (void) { }</pre>                             |  |  |

## **DOCUMENTATION CONVENTIONS**

## WARRANTY REGISTRATION

Please complete the enclosed Warranty Registration Card and mail it promptly. Sending in the Warranty Registration Card entitles you to receive new product updates. Interim software releases are available at the Microchip web site.

## **RECOMMENDED READING**

This user's guide describes how to use the RNXV Evaluation Board. Other useful documents are listed below. The following Microchip documents are available and recommended as supplemental reference resources.

RN171 Module Data Sheet (DS75084)

RN171XV Module Data Sheet

RN41 Module Data Sheet

RN42 Module Data Sheet

RN41XV-RN42XV Module Data Sheet

PICDEM<sup>™</sup> PIC18 Explorer Demonstration Board User's Guide (DS51721)

Explorer 16 Development Board User's Guide (DS51589)

WiFly Command Reference, Advanced Features and Appplications User's Guide

## THE MICROCHIP WEB SITE

Microchip provides online support through our web site at http://www.microchip.com. This web site is used as a means to make files and information easily available to customers. Accessible by using your favorite Internet browser, the web site contains the following information:

- **Product Support** Data sheets and errata, application notes and sample programs, design resources, user's guides and hardware support documents, latest software releases and archived software
- General Technical Support Frequently Asked Questions (FAQs), technical support requests, online discussion groups, Microchip consultant program member listing
- Business of Microchip Product selector and ordering guides, latest Microchip press releases, listing of seminars and events, listings of Microchip sales offices, distributors and factory representatives

## **DEVELOPMENT SYSTEMS CUSTOMER CHANGE NOTIFICATION SERVICE**

Microchip's customer notification service helps keep customers current on Microchip products. Subscribers will receive e-mail notification whenever there are changes, updates, revisions or errata related to a specified product family or development tool of interest.

To register, access the Microchip web site at http://www.microchip.com, click **Customer Change Notification** and follow the registration instructions.

The Development Systems product group categories are:

- **Compilers** The latest information on Microchip C compilers and other language tools. These include the MPLAB<sup>®</sup> C compiler; MPASM<sup>™</sup> and MPLAB 16-bit assemblers; MPLINK<sup>™</sup> and MPLAB 16-bit object linkers; and MPLIB<sup>™</sup> and MPLAB 16-bit object librarians.
- Emulators The latest information on the Microchip MPLAB REAL ICE™ in-circuit emulator.
- In-Circuit Debuggers The latest information on the Microchip in-circuit debugger, MPLAB ICD 3.
- MPLAB<sup>®</sup> IDE The latest information on Microchip MPLAB IDE, the Windows<sup>®</sup> Integrated Development Environment for development systems tools. This list is focused on the MPLAB IDE, MPLAB SIM simulator, MPLAB IDE Project Manager and general editing and debugging features.
- **Programmers** The latest information on Microchip programmers. These include the MPLAB PM3 device programmers and the PICkit<sup>™</sup> 3 development programmers.

## CUSTOMER SUPPORT

Users of Microchip products can receive assistance through several channels:

- Distributor or Representative
- Local Sales Office
- Field Application Engineer (FAE)
- Technical Support

Customers should contact their distributor, representative or FAE for support. Local sales offices are also available to help customers. A listing of sales offices and locations is included in the back of this document.

Technical support is available through our web site at: http://support.microchip.com

## **DOCUMENT REVISION HISTORY**

## Revision A (December 2013)

This is the initial released version of the document.

NOTES:

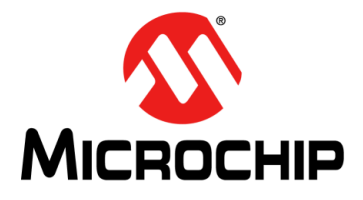

## RNXV EVALUATION KIT USER'S GUIDE

## Chapter 1. Overview

## 1.1 INTRODUCTION

The RN-XV-EK1 is an evaluation kit to support the RNXV series of modules for both Wi-Fi<sup>®</sup> and Bluetooth<sup>®</sup> platforms. The board connects to a PC via a standard USB cable which is included in the kit, and provides 2 push button switches to control WPS mode and to reset the RN171XV module. The board has connectors to connect to the RNXV module, as well as headers that enables prototyping. It is compatible with all RNXV antenna options. The kit does not include any RNXV modules.

The RNXV modules have certified Bluetooth or Wi-Fi connectivity which are helpful in replacing the existing systems with 802.15.4 modules. The RNXV modules are pre-loaded with firmware to simplify integration and minimize applications development time. The modules are based on the popular  $2 \times 10$  (2mm) socket footprint often found in embedded applications.

The RNXV Evaluation Kit details can be downloaded from the Microchip web site http://www.microchip.com/RN-XV-EK1.

This chapter discusses the following topics:

- RN-XV-EK1 Evaluation Kit Features
- RN-XV-EK1 Evaluation Kit Contents and Part Details
- RN-XV-EK1 Evaluation Board Contents
- RN-XV-EK1 Evaluation Kit Related Demo Applications

## 1.2 RN-XV-EK1 EVALUATION KIT FEATURES

The RNXV Evaluation Kit has the following features:

- Supports ultra low-power FCC/CE/IC certified 2.4 GHz IEEE 802.11b/g RN171 module through RN171XV
- Supports low-power FCC/CE/IC certified 2.4 GHz IEEE 802.15.1 RN41/42 modules through RN41/42XV
- Supports several antenna options, depending on the RN171XV, RN41XV and RN42XV modules selected
- Powers up RN171XV, RN41XV and RN42XV modules
- Supports WPS (FN) push button for easy configuration of RN171XV module
- Reset (RST) push button wakes the RN171XV module
- Standard USB mini connector
- · Hardware interface: USB via FTDI chip
- Brings the RNXV signals out on headers for easy debugging
- The evaluation board's moisture sensitivity level (MSL) is 1
- Size 1.58" x 1" x 0.25"
- Weight Approx. 6.5 g

## 1.3 RN-XV-EK1 EVALUATION KIT CONTENTS AND PART DETAILS

The package kit contents contain the following development tools listed in Table 1-1 with part number details.

### TABLE 1-1:RNXV EVALUATION KIT CONTENTS

| Description           | Part Number |  |
|-----------------------|-------------|--|
| RNXV Evaluation Board | RN-XV-EK1   |  |
| USB cable             |             |  |

Figure 1-1 illustrates the evaluation kit contents of RN-XV-EK1.

### FIGURE 1-1: RNXV EVALUATION KIT CONTENTS

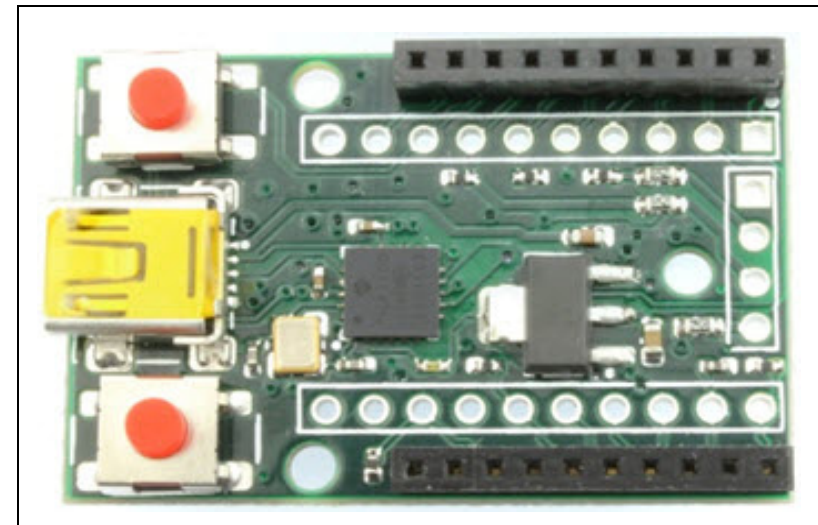

**RN-XV-EK1** RNXV Evaluation board for the RN171 module with USB cable

**Note:** The RNXV modules such as RN171XV, RN41XV or RN42XV are sold separately and are not part of the standard RN-XV-EK1 Evaluation Kit.

## 1.4 RN-XV-EK1 EVALUATION BOARD CONTENTS

This section describes the hardware for RN-XV-EK1 Evaluation board, which enables user to evaluate the RNXV modules. The RNXV modules, which are sold separately, is mounted on the evaluation board and contains the RNXV Wi-Fi or Bluetooth. Figure 1-2 shows the RN-XV-EK1 components.

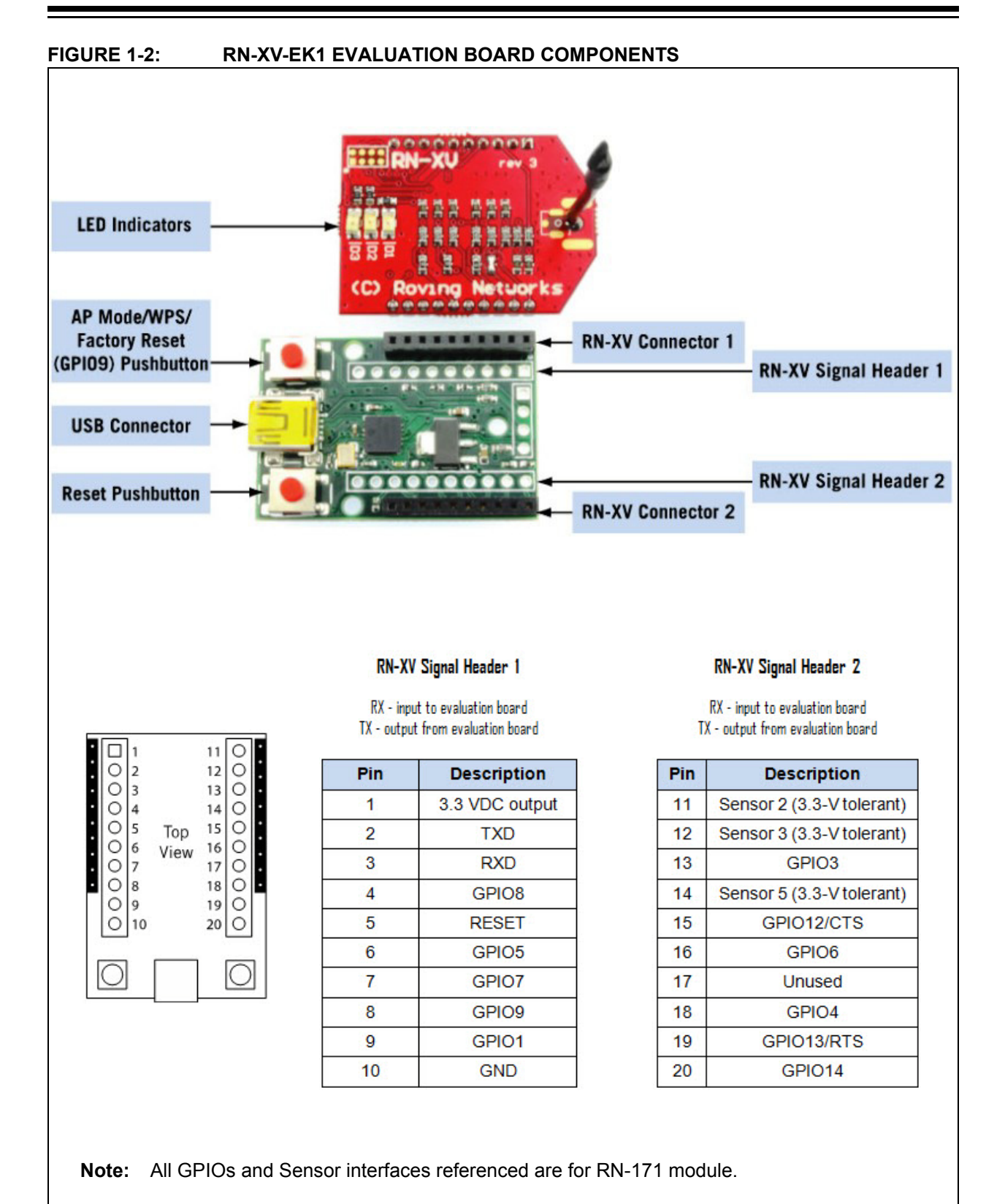

Table 1-2 gives details on the hardware availability with module interface.

| Hardware                  | Description                                                                   | RN-XV-EK1 with<br>RN171XV | RN-XV-EK1 with<br>RN41/42XV |
|---------------------------|-------------------------------------------------------------------------------|---------------------------|-----------------------------|
| Evaluation Board          | Contains connectors for Wi-Fi/Bluetooth modules.                              | For RN171 Module          | For RN41/42<br>module       |
| Power-Up                  | Interface for powering up the evaluation boards.                              | USB                       | USB                         |
| Push Buttons              | To enter RESET and WPS (Wi-Fi Protected Setup) mode in RN171XV module.        | Available                 | Available                   |
| Communication Interface   | UART and USB                                                                  | Available                 | Available                   |
| USB Connector<br>On-board | Provides power to the evaluation board and supports communication (COM Port). | Available                 | Available                   |
| Antenna Connections       | Supported by RNXV modules based on the module selected.                       | No                        | No                          |

### TABLE 1-2: RNXV EVALUATION KIT HARDWARE AVAILABILITY WITH MODULE INTERFACE

## 1.5 RN-XV-EK1 EVALUATION KIT RELATED DEMO APPLICATIONS

Resources related to RN-XV-EK1 can be downloaded from the Microchip web site http://www.microchip.com/RN-XV-EK1.

**Note:** For details on working with RN171 module firmware, refer to "*WiFly Command Reference, Advanced Features and Applications User's Guide*"; and for RN41/41 module, refer to the *Bluetooth Command Reference & Advanced Information User's Guide* from the Microchip web site http://www.microchip.com.

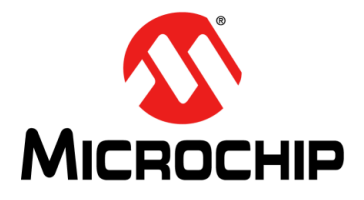

## RNXV EVALUATION KIT USER'S GUIDE

## **Chapter 2. Getting Started**

## 2.1 INTRODUCTION

This chapter describes the hardware and software setup required to evaluate the RNXV series modules using the RN-XV-EK1 evaluation board. The RNXV modules (sold separately) mount on the evaluation board and contain either the RN171 or RN41/RN42 modules depending on the part number. The board connects to a PC or embedded controllers via the standard USB cable serial port interface. The evaluation board also provides two push button switches to control (Wi-Fi Protected Setup) WPS mode and to reset the module without any software configuration while using RN171XV module. The board has connectors to drop in the RNXV, as well as headers that enable wires access to the RNXV signals.

This chapter discusses the following topics:

- Hardware Requirements
- Software/Utility Requirements
- Modules Configuration

## 2.2 HARDWARE REQUIREMENTS

The RN-XV-EK1 requires RN171XV or RN41XV/RN42XV boards along with an USB cable as its hardware setup for connection with PC/laptop and to run the demo applications.

The following are the steps to setup the Evaluation Board demo:

- 1. Mount RN171XV or RN41/42XV to RN-XV-EK1 evaluation board on the available connector headers.
- 2. Power-up the modules/board through the USB cable via computer/laptop.
- 3. Download and install the FTDI drivers from the Microchip web site.
- 4. Once the FTDI drivers are installed, the COM port is automatically assigned based on the active connection.

Figure 2-1 shows the completed RN-VX-EK1 evaluation board hardware setup with RN171XV board (RN171 as module base).

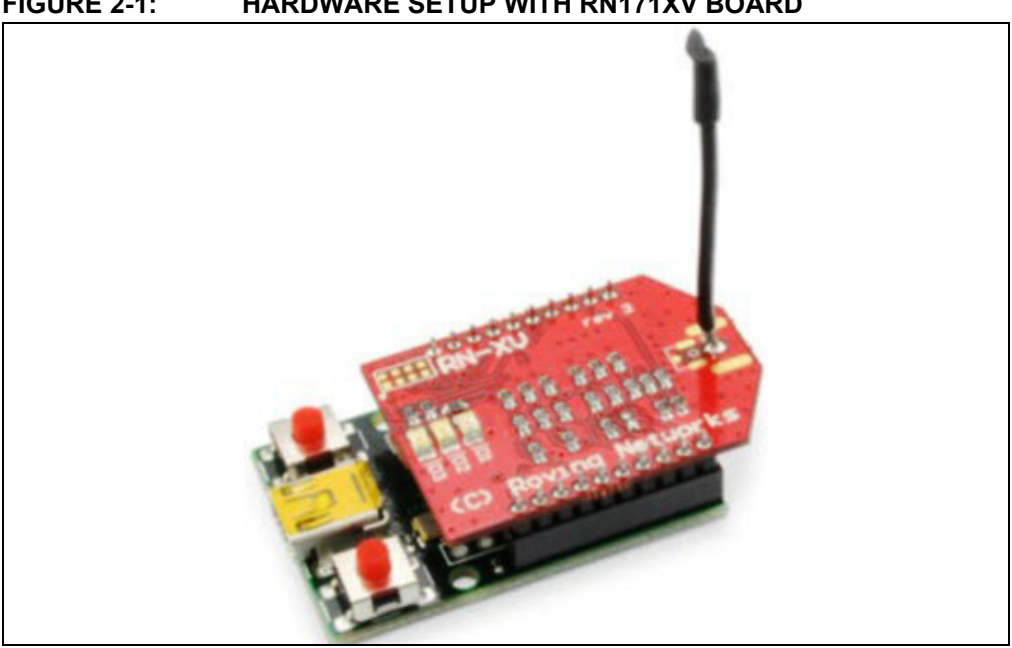

#### HARDWARE SETUP WITH RN171XV BOARD FIGURE 2-1:

#### 2.3 SOFTWARE/UTILITY REQUIREMENTS

The following software tools/utilities are required to run the demo applications:

- Terminal Emulator Application such as TeraTerm (for Windows OS) or CoolTerm (for MAC OS). The Terminal Emulator program is used to send the configuration commands to the module over a UART interface. The emulator also displays information transmitted from the module.
- RN-XV-EK1 board uses the FTDI chip set. Windows automatically installs the drivers for the USB-serial cable. If the drivers are not automatically installed, download and install the FTDI drivers from the Microchip web site "http://ww1.microchip.com/downloads/en/DeviceDoc/FTDI-Drivers.zip" FTDI Chipset Drivers.
- Once the FTDI drivers are installed, the COM port is automatically assigned based on the active connection.

#### 2.4 MODULES CONFIGURATION

## **RN171XV CONFIGURATION**

RN171XV with RN171 as module base is mounted on RNXV Evaluation Kit. The RN171 operates in two modes:

- Data mode (default)
- Command mode

#### 2.4.1 Data Mode

In Data mode, the RN171 module is essentially a data pipe. When the module receives data over Wi-Fi, it strips the TCP/IP or UDP headers and trailers, and passes the user payload data to the UART. When data is written to the UART, the module constructs the TCP/IP packet and sends it out over Wi-Fi. Thus, the entire process of sending/receiving data to the host is transparent to the end application/user microcontroller.

FIGURE 2-2: APPLICATION INTERFACE FOR DATA AND COMMAND MODES

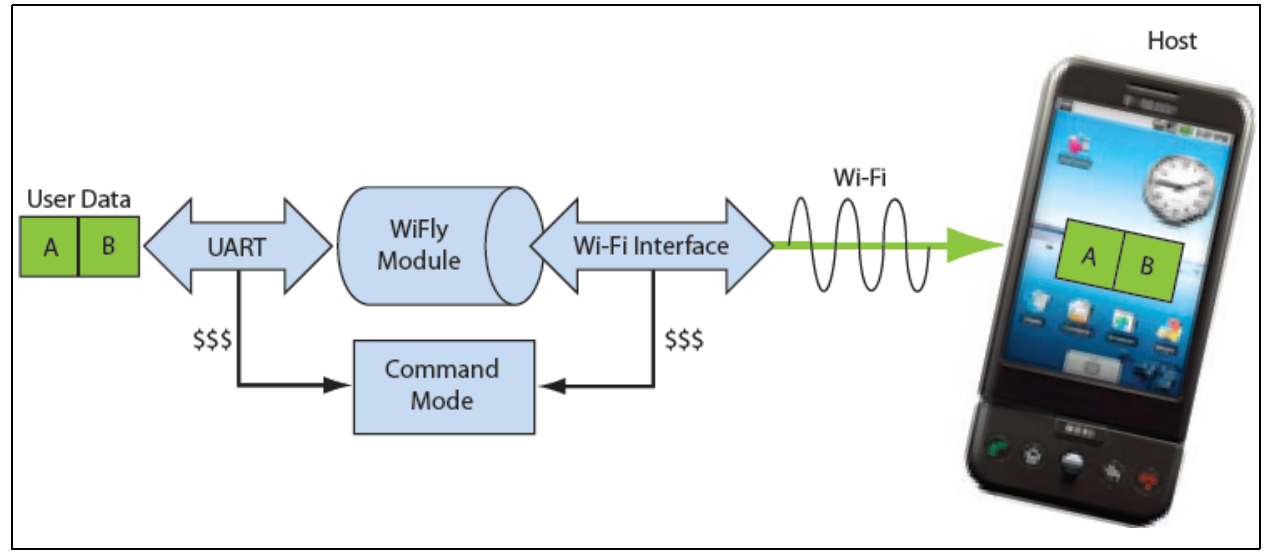

## 2.4.2 Command Mode

By default, the RN171 module is in Data mode. Sending an escape sequence \$\$\$ causes the module to enter the Command mode. Once in Command mode, the module can be configured using simple ASCII commands. To exit Command mode and return to the Data mode, type exit <cr>Figure 2-2 shows an application interface for Data and Command modes.

Basic configuration requires the wireless network access point's name (SSID) and the authentication password. The RN171 module can associate with only one network at a time. It is recommended to begin evaluation by configuring the RN171 module using an open access point to simplify the setup.

The following two methods are used to configure the RN171 module:

- 1. Over the UART, that is connected to a computer/laptop or to a microcontroller
- 2. Through Wi-Fi using Ad hoc networking

Terminal emulator utility is required to type the commands and to monitor the activity/transactions.

## 2.4.3 Configuration Using a USB Cable

The evaluation board uses a USB cable to enable the host computer to communicate with the RN171 module on the evaluation board. The procedures in this section describe how to use a terminal emulator to go into Configuration mode, send commands to find networks, associate with an access point, and save configuration.

## 2.4.3.1 CONFIGURE THE MODULE USING A TERMINAL EMULATOR

Either the TeraTerm (for Windows OS) or CoolTerm (for Mac OS-X), terminal emulator utility can be used. Also legacy evaluation boards use a USB-to-serial cable for connecting the evaluation board with the computer/laptop. When using the RN171 evaluation board, use the COM port to which the USB-to-serial cable is connected.

The following are the steps to communicate with the module using a terminal emulator:

- 1. Determine the COM port that is assigned to the USB cable (the port is COM9 in the example shown in Figure 2-3).
- 2. Open the available terminal emulation program and specify the COM port.
- 3. When using TeraTerm, go to Serial option and select the COM port number from the drop-down menu.
- 4. The serial port with the required settings are as follows:
  - Baud: 9600
- Data bits: 8
- Parity: None
- Stop bits: 1
- Flow control: None
- 5. Type the commands through the terminal emulator program and to the assigned program.

Note: The COM port number is found in the following location path:

- For Windows OS: Open Computer Management. Click on <u>System</u> <u>Tools>Device Manager</u>. Browse to Ports (COM & LPT) and expand the selection for serial ports. Use TeraTerm for other configuration settings and monitoring. This is illustrated in Figure 2-3.
- For MAC OS: When using CoolTerm, view and select the port from the same terminal emulator application.

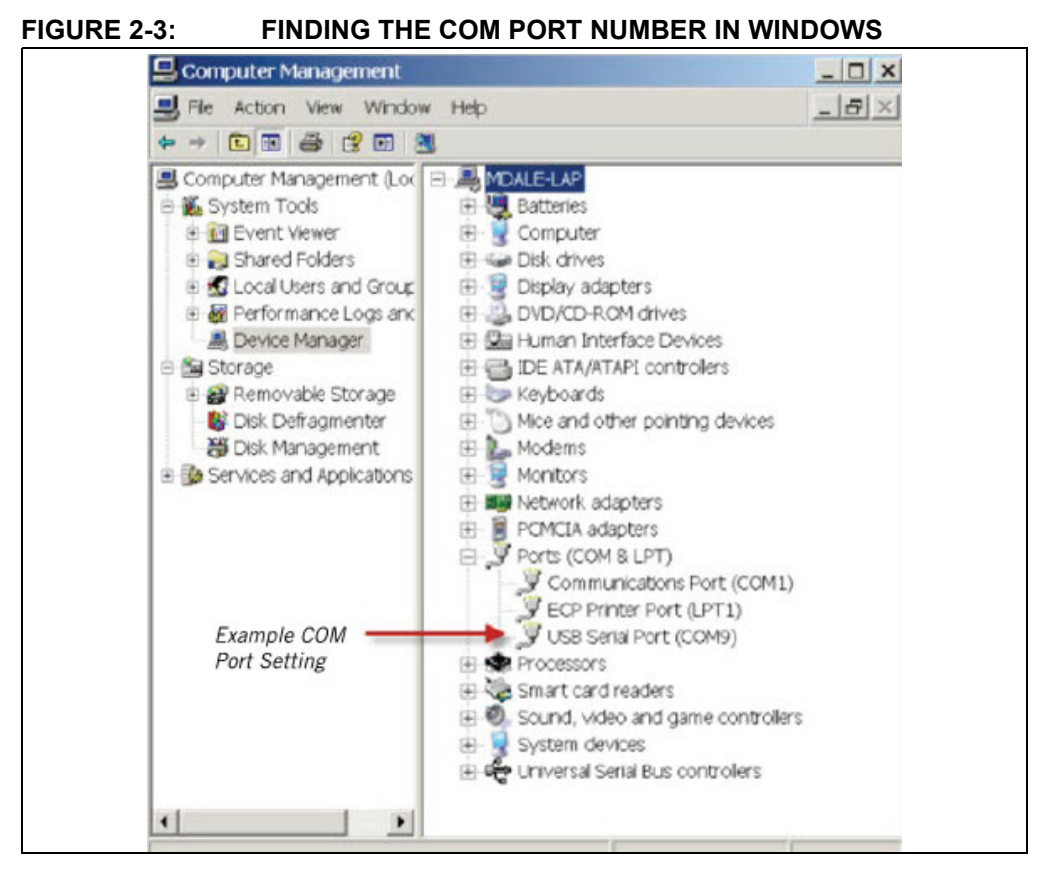

### 2.4.3.2 ENTER COMMAND MODE

The following are the steps to enter the Command mode in a terminal emulator:

- 1. Type \$\$\$ on the keyboard sequentially with no additional characters before or after each \$ sign. The module replies with CMD (on terminal emulator) to indicate that it is in Command mode.
- 2. Type show net <cr> to display the current network settings (Figure 2-4 shows the current network settings for version 2.28).

**Note:** When a command is completed, the terminal displays a prompt using the format <X.XX>, where X.XX indicates the module's firmware version.

### FIGURE 2-4: CURRENT NETWORK SETTINGS

| Tera Term - [disconnected] VT                                                                                                    |   |  |  |  |  |
|----------------------------------------------------------------------------------------------------|---|--|--|--|--|
| File Edit Setup Control Window Help                                                                                                    |   |  |  |  |  |
| CMD                                                                                                    | * |  |  |  |  |
| <pre>{2.28&gt; show net SSid=roving1 Chan=1 Assoc=OK Rate=12, 24Mb Auth-OK Mode=WPA2 DHCP=OK,renew=79 Boot=66623336 Time=FAIL Links=9 (2.28&gt;■</pre> |   |  |  |  |  |

The RN171 module supports a variety of command keywords. The WiFly Command Reference, Advanced Features and Applications User's Guide from the Microchip web site <a href="http://www.microchip.com">http://www.microchip.com</a> provides a complete list of command reference.

## **RN41/42XV CONFIGURATION**

RN41/42XV with RN41/42 module base is mounted on RNXV Evaluation Kit. The RN41/42 also operates in two modes:

- · Data mode (default)
- Command mode

While in Data mode, the module operates as a data pipe. When the module receives data, it strips the Bluetooth headers and trailers and passes the user data to the UART port. When data is written to the UART port, the module constructs the Bluetooth packet and sends it out over the Bluetooth wireless connection. Thus, the entire process of sending/receiving data to the host is transparent to the end microcontroller. The Figure 2-5 illustrates the operational modes.

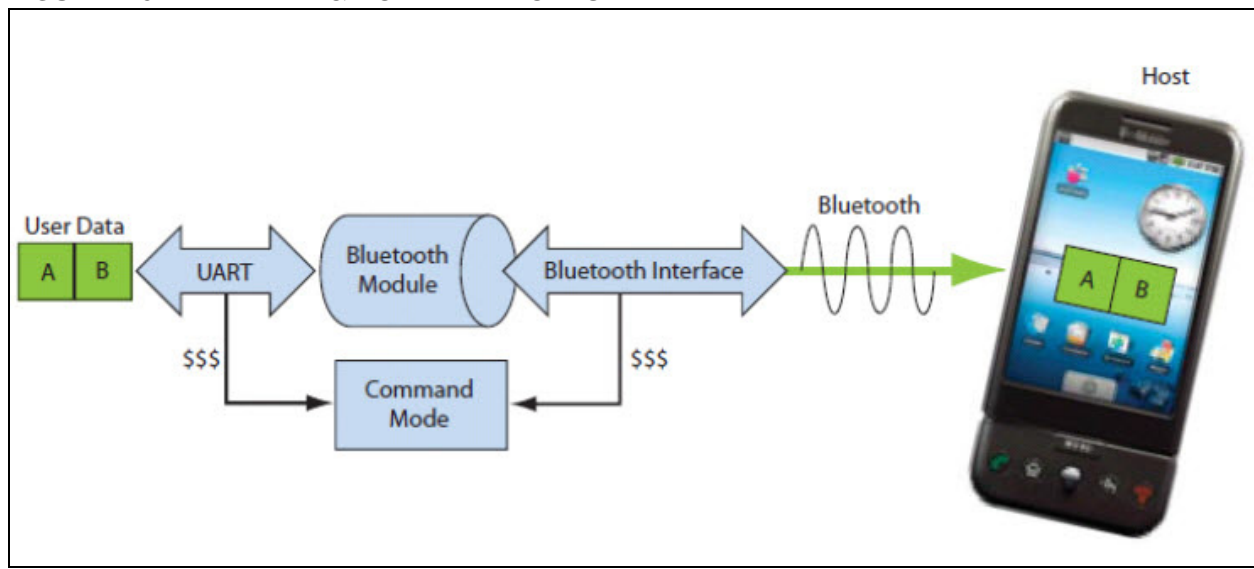

FIGURE 2-5: DATA & COMMAND MODES

The default configuration for the Bluetooth module is:

- · Bluetooth slave mode
- Bluetooth pin code 1234
- Serial port 115,200 Kbps baud rate, 8 bits, no parity, 1 stop bit
- · Serial port flow control disabled
- Low-power mode off

Configuration is done by putting the module in the Command mode and sending ASCII commands over the UART port or the Bluetooth link. Reboot the module for settings to take effect. The changed configuration parameters persist until next change happens or until a factory reset is performed.

There are two ways to configure the Bluetooth module:

- · Local configuration using computer's serial port
- Via Bluetooth

Terminal emulator utility is required to type the commands and to monitor the activity/ transactions.

## 2.4.4 Configuring the Module over the UART Port

Connect the module to any computer/laptop. Connection can be done using the RS-232 DB9 port or via a USB cable. When RN-XV-EK1 evaluation board is used as RN41/42XV base board, connection is done using a USB cable.

With the Bluetooth module connected and powered on, run a terminal emulator and open the COM port to which the cable is connected. The terminal emulator's communication settings must be the default serial port settings:

- Baud rate 115,200 kbps
- 8 bits
- No parity
- 1 stop bit
- Hardware flow control enabled

**Note:** Use local configuration at any time when the module does NOT have a Bluetooth connection, as well as under certain conditions. If the module is in Configuration mode and a connection occurs, the module exits the Configuration mode and data passes back and forth from the remote module.

Once a connection is made, Command mode can be entered only if the boot-up configuration timer has not expired (60 seconds). To remain in Configuration mode, set the configuration timer to 225.

## 2.4.5 Remote Configuration Using Bluetooth

It is often useful to configure the module remotely over a Bluetooth connection. Before performing remote configuration using Bluetooth, first pair the Bluetooth module with any computer. For computer/laptop with Bluetooth capability and running Windows, click **Bluetooth devices** in the system tray at the bottom right of the computer screen. Select **Add a Bluetooth device** and follow the on-screen instructions. For Mac OS-X, click the Bluetooth icon, select **Setup Bluetooth device** and follow the on-screen instructions. Once a connection is made, the module enters the command mode if the boot-up configuration timer has not expired (60 seconds). To remain in Configuration mode, set the configuration timer to 255.

When the configuration is finished, reset the module or send the --- command, which causes the module to exit Configuration mode and enables data to pass normally.

**Note:** Configuration mode (local or remote) is NEVER enabled when the module is in auto-mode and is connected over Bluetooth.

## 2.4.6 Enter Command Mode

To enter Command mode, launch a terminal emulator and specify the module's default settings. Table 2-1 shows the serial port settings.

### TABLE 2-1: SERIAL PORT SETTINGS

| Setting      | Value                                |
|--------------|--------------------------------------|
| Port         | COM port to which module is attached |
| Baud rate    | 115200                               |
| Data rate    | 8 bits                               |
| Patiry       | None                                 |
| Stop bits    | 1                                    |
| Flow control | None                                 |

Type \$\$\$ into the terminal emulator to enter Command mode.

The module returns the string CMD, which indicates that the connection and terminal settings are correct. While in Command mode, the module accepts ASCII bytes as commands. When a valid command is entered, the module returns AOK. It returns ERR for an invalid command and ? for unrecognized commands. Type h <cr> to see a list of commands.

A quick check to confirm that user has entered the Command mode is to type the x <cr> command after entering Command mode. This command shows summary of the module's current settings, such as the Bluetooth name, device class and serial port settings. Figure 2-6 illustrates the view of current settings.

| FIGURE 2-6: | VIEW CURRENT SETTINGS |
|-------------|-----------------------|
|-------------|-----------------------|

| COM52:115200baud - Tera Term VT     | _ <b>_</b> × |
|-------------------------------------|--------------|
| File Edit Setup Control Window Help |              |
| MD                                  |              |
| er 6.11 05/01/12                    | <u></u>      |
| c) Roving Networks                  |              |
| **Settings***                       |              |
| TName=FireFlu=DF7D                  |              |
| audrt(SW4)=115K                     |              |
| ode =DTR                            |              |
| uthen=1                             |              |
| onded=0                             |              |
| em=NONE SET                         |              |
| **ADVANCED Settings***              |              |
| rvName = SPP                        |              |
| euClass=1F00                        |              |
| ngWindw=0060                        |              |
| agWindw=0060                        |              |
| fgTimer=255                         |              |
| idFlags=200                         |              |
| TRt imer=8                          |              |
| eySwapr=0                           |              |
| **VIHER Settings***                 |              |
| fachar= 5                           |              |
| niffEna=0                           |              |
| owPower=0                           |              |
| X Yower=0<br>OPerto= 0              |              |
| OUalues=0                           |              |
| leeptmr=0                           |              |
| ebugMod=0                           |              |
| oleSwch=0                           |              |
|                                     |              |
|                                     |              |
|                                     | -            |

To return to data mode, type --- <cr> or reset the module and re-connect.

The RN41/42 modules support a variety of command keywords. The Bluetooth Data Module Command Reference & Advanced Information User's Guide from the Microchip web site <a href="http://www.microchip.com/bluetooth">http://www.microchip.com/bluetooth</a> provides a complete list of command reference.

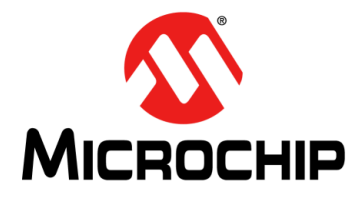

## **Chapter 3. Application Interface Concerns**

## 3.1 INTRODUCTION

This section provides the design concerns related to powering the evaluation board, sensor interface settings, mode settings and restoring factory settings for RN171XV and RN41/42XV modules mounted on RNXV Evaluation Board.

## 3.2 RN171XV MODULE CONCERNS

## 3.2.1 **Powering the Module**

The RN171XV module is powered using 5V supplied from USB host connected to RN-XV-EK1 board.

## 3.2.2 Sensor Interfaces

The module input voltage on the sensor inputs must not exceed 1.2V. The Analog-to-Digital Converter (ADC) saturates at 400 mV. It is recommended to use the sensor power output to drive analog devices that are attached to the sensor pins.

**Note:** The RN-XV adds an extra voltage divider on the SENSOR inputs. Sensor pins 2 and 3 have a resistor network (using 400 kohms and 100 kohms) in front of sensors 4 and 5, respectively. Hence, the SENSOR inputs on the RN-XV saturate the ADC at 2280mV and can accept up to 5V.

## 3.2.3 Sensor Inputs

For RN-171-XV connector pins 13, 15, 18, and 19 can be configured as GPIO pins or sensor inputs, depending on the installed resistors.

- Sensor inputs Pins 19 and 20
- GPIOs Pins 13, 15, and 18

For details, refer to "*RN-171-XV 802.11 b/g Wireless LAN Module Datasheet*" from the Microchip web site http://www.microchip.com.

## 3.2.4 GPIO9 Functions

The AP push button is connected to GPIO9. Depending on the state of GPIO9, the module enters into three different modes: AP mode, Factory reset and WPS mode.

### 3.2.4.1 AP MODE

To put the module into AP mode, GPIO9 must be high when the module powers up or wakes from a sleep state. Press the AP mode button to drive GPIO9 high, and then press the RESET button to reset the module. The module is in default AP mode, which creates a default access point network with the default parameters as listed in Table 3-1.

Note: This default mode overwrites any software settings.

| Setting     | AP Mode Default                                                        |  |  |
|-------------|------------------------------------------------------------------------|--|--|
| SSID        | WiFlyAP-XX, where XX is the last two bytes of the module's MAC address |  |  |
| Channel     | 1                                                                      |  |  |
| DHCP Server | Enabled                                                                |  |  |
| IP Address  | 1.2.3.4                                                                |  |  |
| Netmask     | 255.255.255.0                                                          |  |  |
| Gateway     | 1.2.3.4                                                                |  |  |

### TABLE 3-1: DEFAULT AP MODE SETTINGS

Once the module boots, other Wi-Fi-enabled devices (such as, computers, iPhones, iPads, Android tablets, etc.) are able to find the module when access points are scanned.

### 3.2.4.2 FACTORY RESET

In Factory Reset mode, the module is restored to the factory defaults.

Perform the following steps to restore the defaults:

- 1. Put the module into default AP mode as described in **AP Mode**.
- 2. Press the **AP Mode** push button 5 times (with 1 or more seconds interval between presses).

This feature is useful in case the module is misconfigured and is no longer responding.

## 3.2.5 Reset

The RESET push button reboots the module.

## 3.3 RN41/42XV MODULE CONCERNS

The following sections provide information on designing with the RN41XV and RN42XV module, including radio interference, factory reset, connection status, etc.

## 3.3.1 Powering the Module

Apply ONLY 3.3 V  $\pm$  10% regulated power to pin 1 (VDD) and pin 10 (GND). The module does not have an on-board voltage regulator and MUST be powered from a regulated 3.3 V power supply (3.3 V VDC output).

## 3.3.2 Reset Circuit

The RN41XV and RN42XV modules contain a 1k  $\Omega$  pull-up to VDD, and the reset polarity is active low. The module's reset pin has an optional power-on reset circuit with a delay, which must only be required if the input power supply has a very slow ramp or tends to bounce or have instability on power-up. Often a microcontroller or embedded CPU I/O is available to generate the reset once power is stable. If not, designers can use one of the many low-cost power supervisor chips currently available, such as the MCP809, and MCP102/121.

## 3.3.3 GPIO and Sensor Configuration

For RN41XV and RN42XV Bluetooth Module connectors, the available pins can be configured as GPIO pins or sensor inputs, depending on the installed resistors.

- Sensor inputs Pins 4, 6, 7, 8, 13, 15, 17 and 18
- GPIOs Pins 9 and 11

For details, refer to "*RN41XV* & *RN42XV* Bluetooth Module Datasheet" from the Microchip web site http://www.microchip.com.

## 3.3.4 Factory Reset Using GPIO4

It is recommended that designers connect GPIO4 (pin 8) to a switch, jumper, or resistor so it can be accessed. This pin is used to reset the module to its factory default settings, which is critical in situations where the module has not been properly configured. To reset the module to the factory defaults, GPIO4 should be high on power-up and then toggle low-to-high twice (simultaneously) with one second interval between the transitions.

## 3.3.5 Connection Status

The RN41XV and RN42XV modules have an on-board green LED to indicate the connection status. The connection status LED is located in the lower right corner of the module.

| Setting        | AP Mode Default                                           |  |  |
|----------------|-----------------------------------------------------------|--|--|
| Blink at 1 Hz  | The module is discoverable and waiting for a connection.  |  |  |
| Blink at 10 Hz | The module is in command mode.                            |  |  |
| Solid          | The module is connected to another device over Bluetooth. |  |  |

TABLE 3-2: CONNECTION STATUS LED

NOTES:

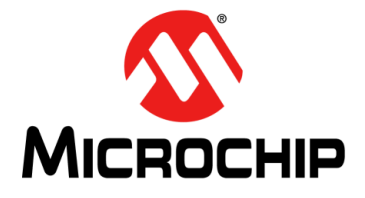

## Appendix A. RN-XV-EK1 Evaluation Board Schematic and PCB Details

## A.1 INTRODUCTION

This appendix provides the RN-XV-EK1 Evaluation Board schematic, PCB layout and Bill of Materials (BOM).

- RN-XV-EK1 Evaluation Board Schematic
- RN-XV-EK1 Evaluation Board PCB Layout
- RN-XV-EK1 Evaluation Board Bill of Materials
- RN-XV-EK1 Physical Dimensions

## A.2 RN-XV-EK1 EVALUATION BOARD SCHEMATIC

Figure A-1 shows the Evaluation Board schematic.

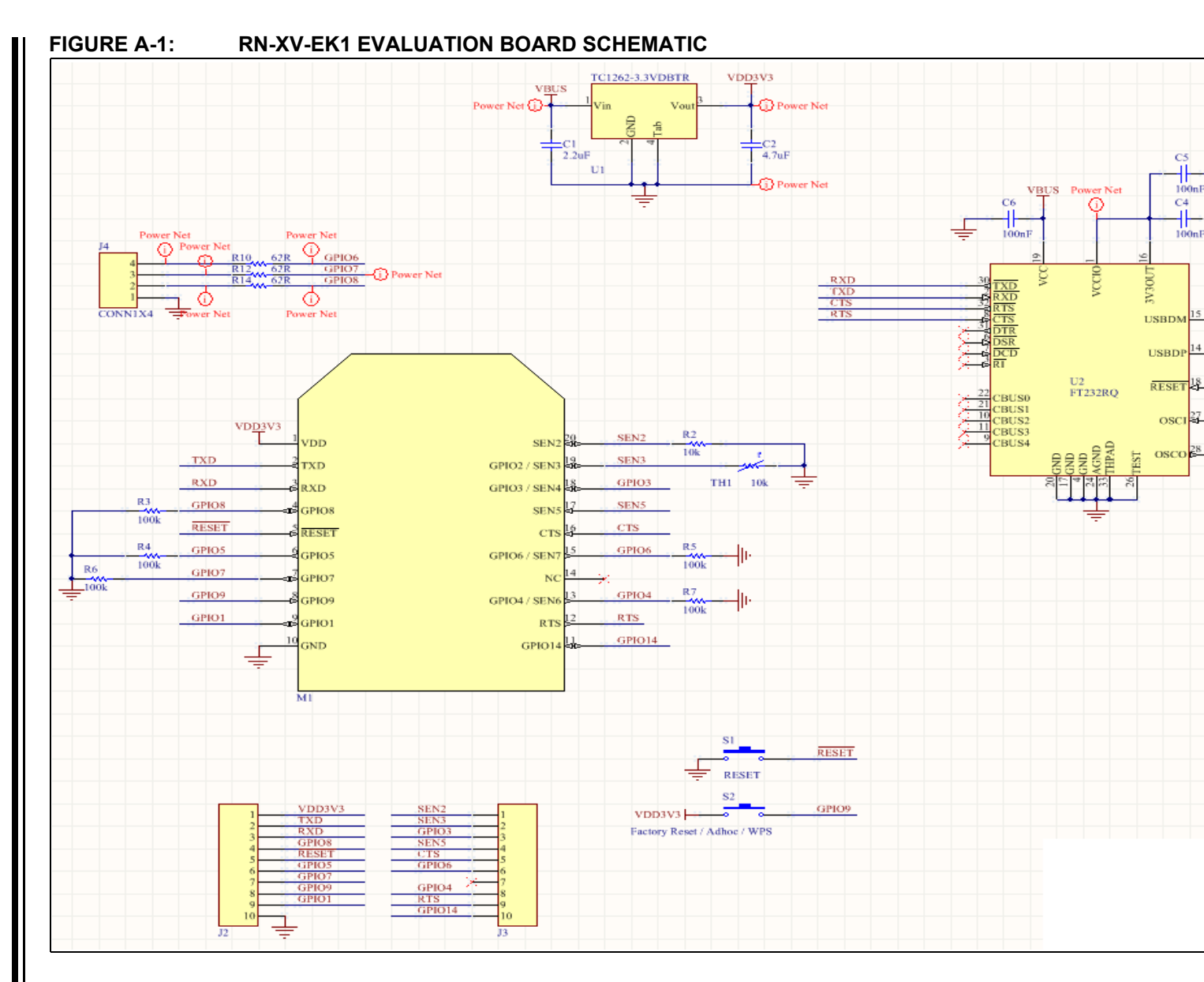

© 2013 Microchip Technology Inc.

## A.3 RN-XV-EK1 EVALUATION BOARD PCB LAYOUT

The RN-XV-EK1 Evaluation Board is a 2-layer, FR4, 0.062 inch, plated through hole PCB construction. Figure A-2 through Figure A-6 show the PCB constructions and Assembly Drawings.

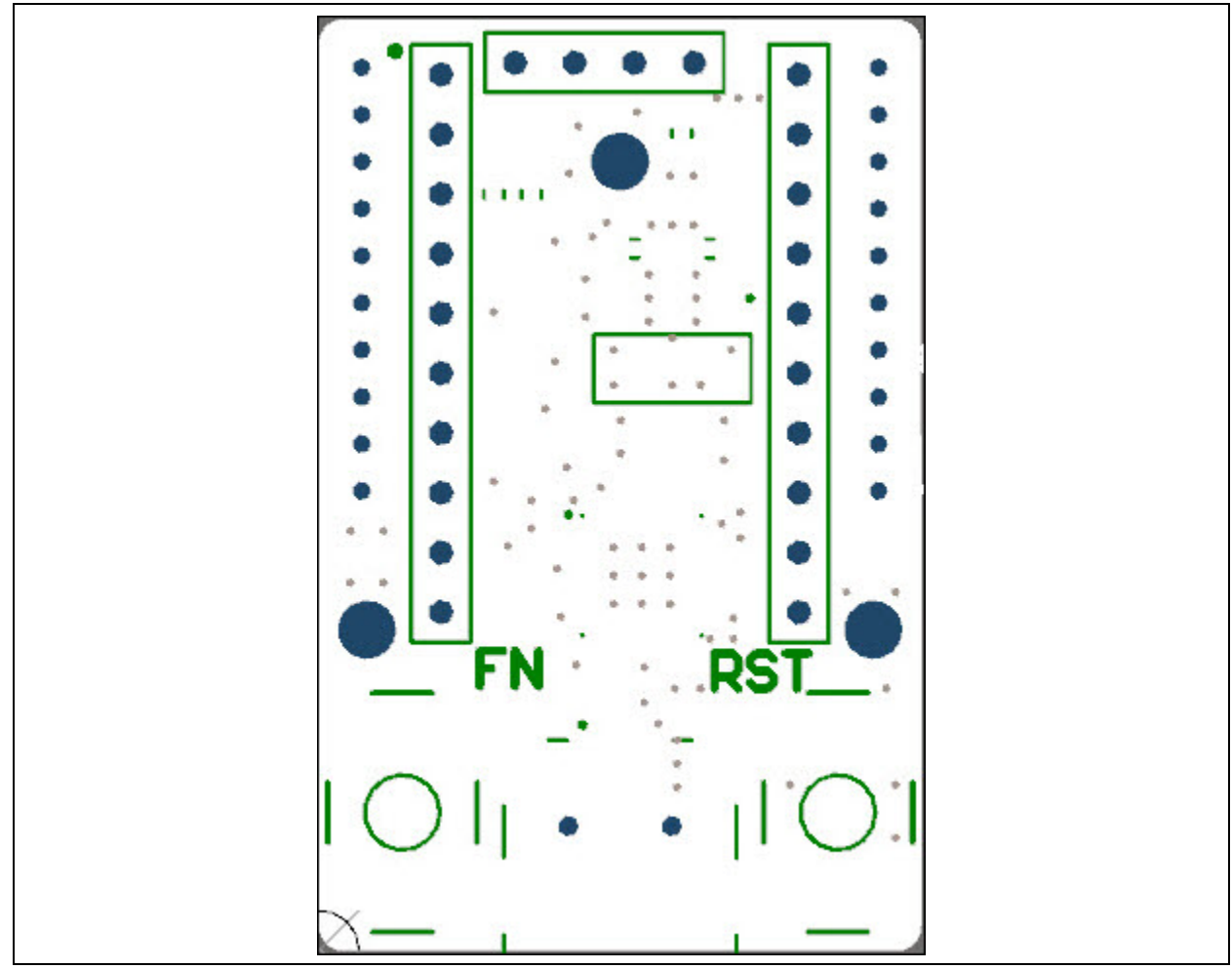

FIGURE A-2: RN-XV-EK1 EVALUATION BOARD TOP SILKSCREEN

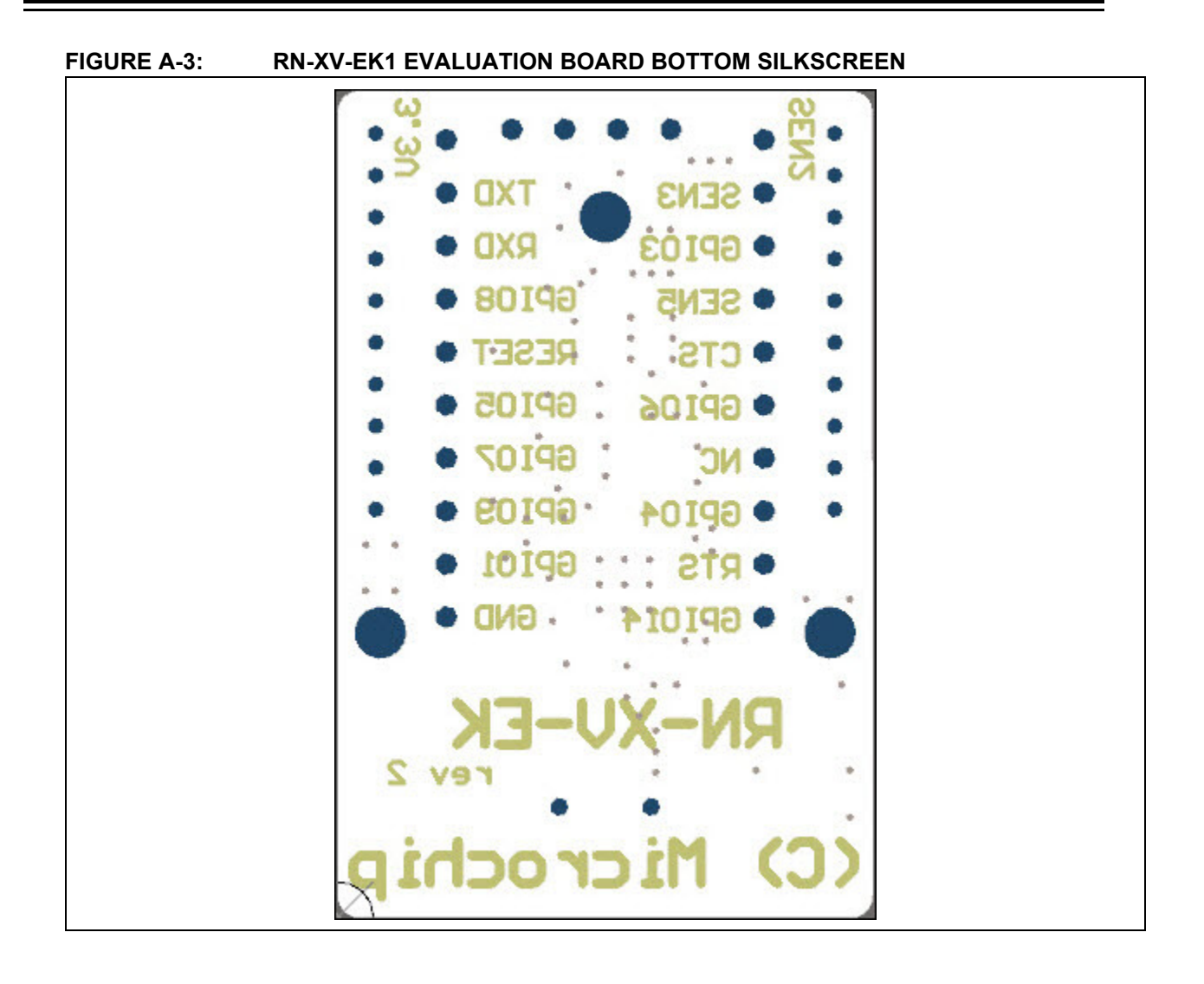

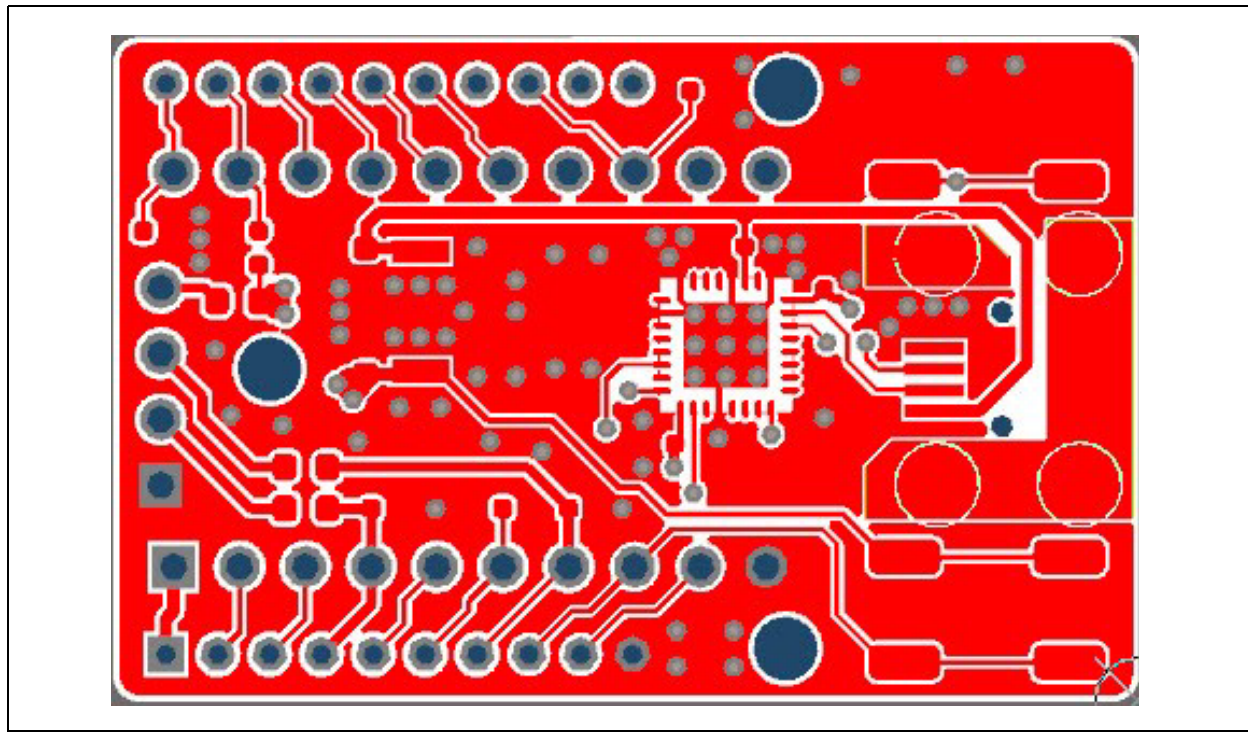

FIGURE A-4: RN-XV-EK1 EVALUATION BOARD TOP COPPER

FIGURE A-5: RN-XV-EK1 EVALUATION BOARD BOTTOM COPPER

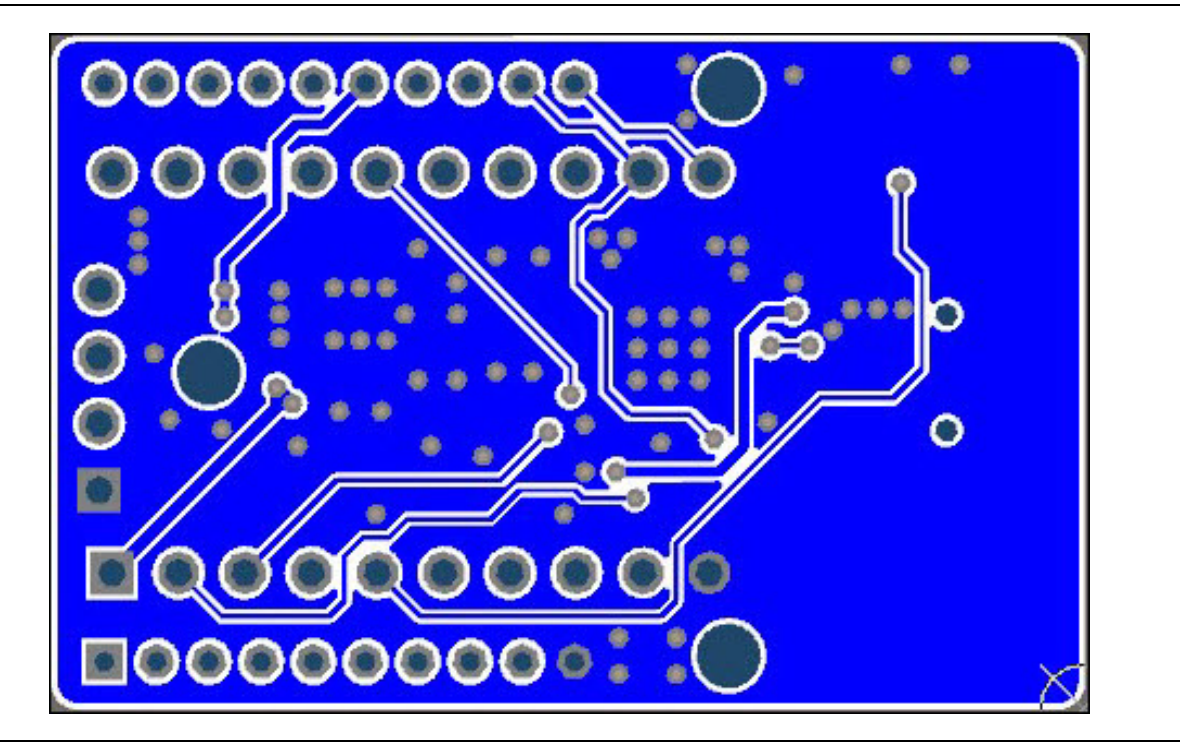

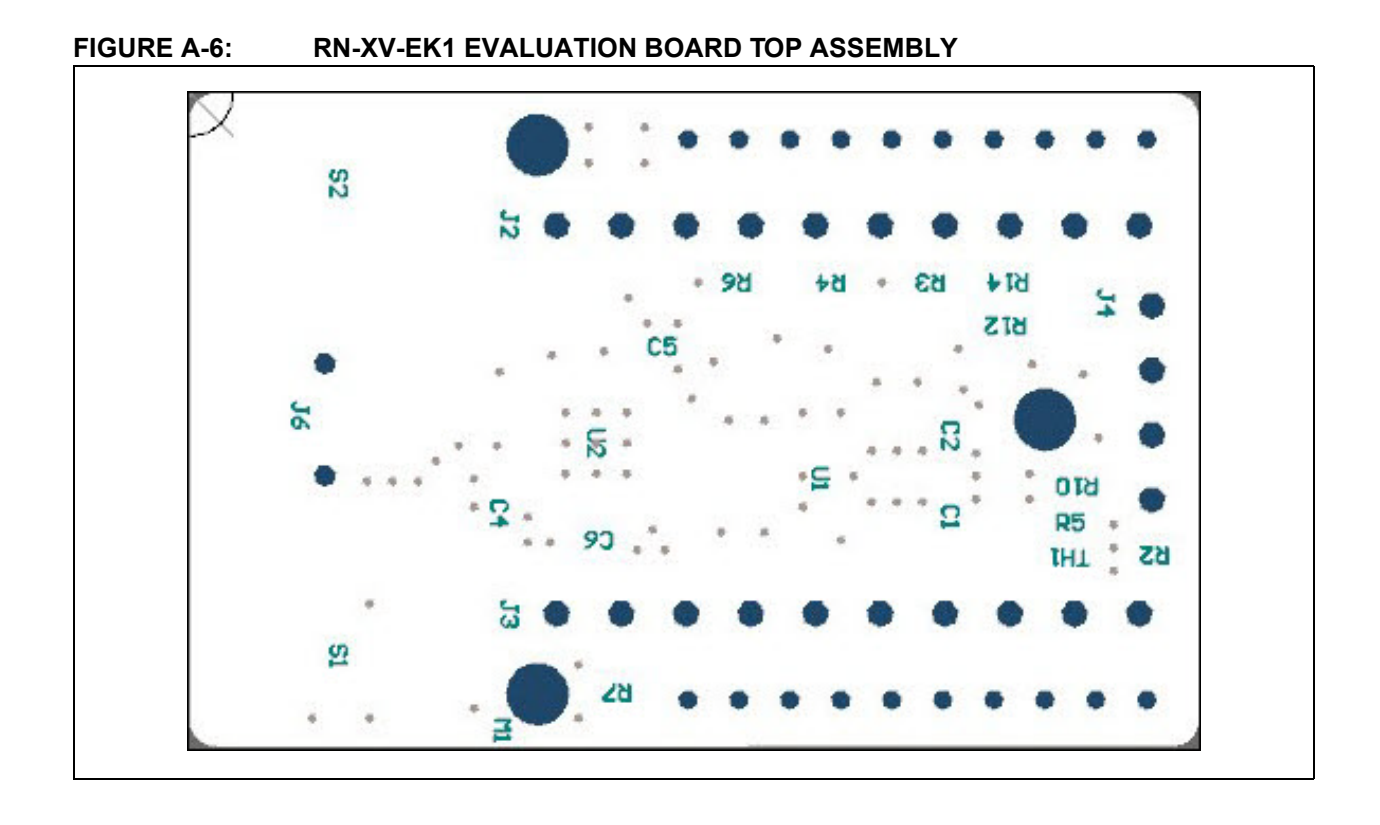

## A.4 RN-XV-EK1 EVALUATION BOARD BILL OF MATERIALS

| TABLE A-1: | RN-XV-EK1 EVALUATION BOARD BILL OF MATERIALS (BOM) |
|------------|----------------------------------------------------|
|------------|----------------------------------------------------|

| Reference             | Value       | Description                                   | Vendor                              | Vendor P/N         |
|-----------------------|-------------|-----------------------------------------------|-------------------------------------|--------------------|
| C1                    | 2.2uF       | Cap ceramic, -20%, 80%, 16V,<br>Y5V, 0603     | TDK Corporation                     | C1608Y5V1C225Z     |
| C2                    | 4.7uF       | Cap ceramic, 10%, 6.3V, X5R,<br>0603          | Kemet                               | C0603C475K9PACTU   |
| C4, C5, C6            | 100 nF      | Cap ceramic, -20%, 80%, 16V,<br>Y5V, 0402     | Yageo                               | CC0402ZRY5V7BB104  |
| J6                    | USB Mini B  | CONN USB RCPT MINI B 5PS R/A<br>SMD           | JAE                                 | DX2R005HN2E700     |
| M1                    | _           | RN-X Module - 2 x 10 pin female<br>2mm header | Microchip                           | RN-XV              |
| R2                    | 10k         | Res, 0.5%,1/16W, 0402                         | Susumu                              | RR0510P-103-D      |
| R3, R4,<br>R5, R6, R7 | 100k        | Res, 5%, 0.1W, 0402                           | Panasonic - ECG                     | ERJ-2GEJ104X       |
| R10, R12,<br>R14      | 62R         | thick film, 5%, 0.1W, 0603                    | Panasonic - ECG                     | ERJ-3GEYJ620V      |
| S1, S2                | SPST        | Tactile & Jog Switches 6x6 260gf<br>RED SMT   | Mountain Switch                     | 101-TS6923T2605-EV |
| TH1                   | 10k         | NTC Thermistor, 10k, 0402                     | Murata Electronics<br>North America | NCP15XH103F03RC    |
| U1                    | TC1262-3.3V | Linear Voltage Regulator                      | Microchip                           | TC1262-3.3VDBTR    |
| U2                    | FT232RQ     | IC USB FS SERIAL UART 32-QFN                  | FTDI                                | FT232RQ-REEL       |

## A.5 RN-XV-EK1 PHYSICAL DIMENSIONS

Figure A-7 shows the physical dimensions of the RN-XV-EK1 evaluation board.

### FIGURE A-7: RN-XV-EK1 PHYSICAL DIMENSIONS

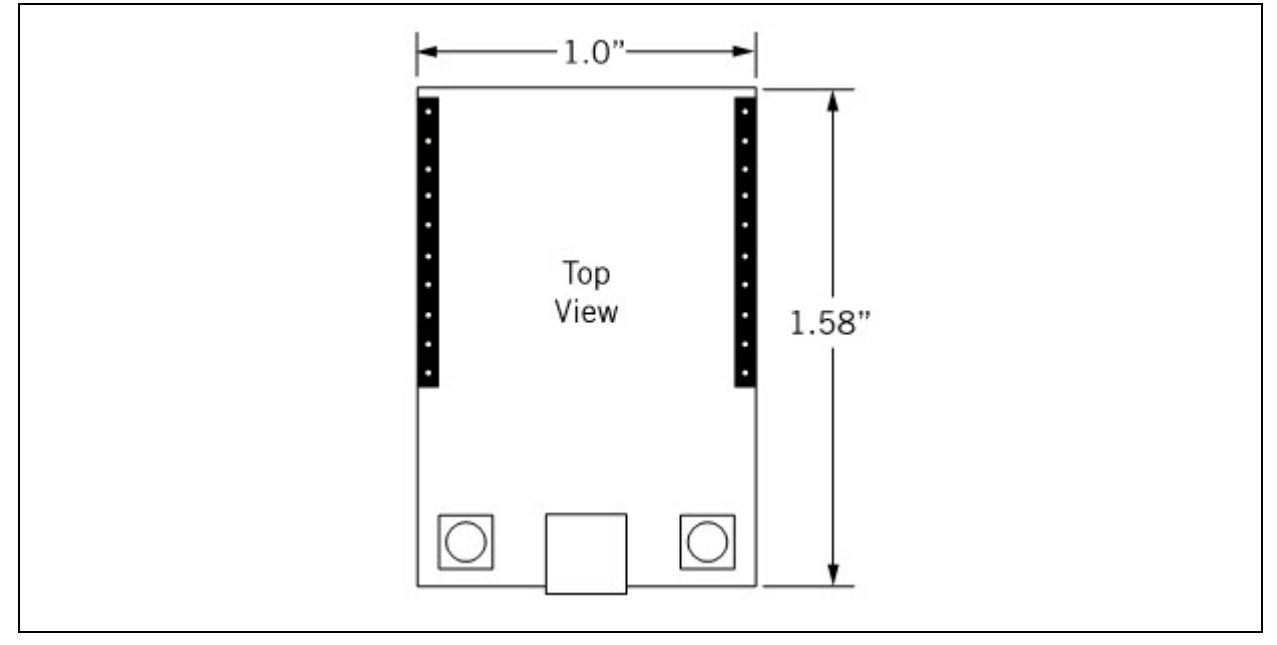

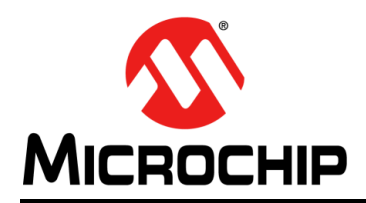

## **Worldwide Sales and Service**

#### AMERICAS

Corporate Office 2355 West Chandler Blvd. Chandler, AZ 85224-6199 Tel: 480-792-7200 Fax: 480-792-7277 Technical Support: http://www.microchip.com/ support

Web Address: www.microchip.com

Atlanta Duluth, GA Tel: 678-957-9614 Fax: 678-957-1455

Austin, TX Tel: 512-257-3370

Boston Westborough, MA Tel: 774-760-0087 Fax: 774-760-0088

Chicago Itasca, IL Tel: 630-285-0071 Fax: 630-285-0075

**Cleveland** Independence, OH Tel: 216-447-0464 Fax: 216-447-0643

**Dallas** Addison, TX Tel: 972-818-7423 Fax: 972-818-2924

Detroit Novi, MI Tel: 248-848-4000

Houston, TX Tel: 281-894-5983

Indianapolis Noblesville, IN Tel: 317-773-8323 Fax: 317-773-5453

Los Angeles Mission Viejo, CA Tel: 949-462-9523 Fax: 949-462-9608

New York, NY Tel: 631-435-6000

San Jose, CA Tel: 408-735-9110

**Canada - Toronto** Tel: 905-673-0699 Fax: 905-673-6509

### ASIA/PACIFIC

Asia Pacific Office Suites 3707-14, 37th Floor Tower 6, The Gateway Harbour City, Kowloon Hong Kong Tel: 852-2401-1200 Fax: 852-2401-3431 Australia - Sydney

Tel: 61-2-9868-6733 Fax: 61-2-9868-6755

**China - Beijing** Tel: 86-10-8569-7000 Fax: 86-10-8528-2104

**China - Chengdu** Tel: 86-28-8665-5511 Fax: 86-28-8665-7889

**China - Chongqing** Tel: 86-23-8980-9588 Fax: 86-23-8980-9500

**China - Hangzhou** Tel: 86-571-2819-3187

Fax: 86-571-2819-3189 China - Hong Kong SAR

Tel: 852-2943-5100 Fax: 852-2401-3431

**China - Nanjing** Tel: 86-25-8473-2460 Fax: 86-25-8473-2470

China - Qingdao Tel: 86-532-8502-7355 Fax: 86-532-8502-7205

**China - Shanghai** Tel: 86-21-5407-5533 Fax: 86-21-5407-5066

China - Shenyang Tel: 86-24-2334-2829 Fax: 86-24-2334-2393

**China - Shenzhen** Tel: 86-755-8864-2200 Fax: 86-755-8203-1760

**China - Wuhan** Tel: 86-27-5980-5300 Fax: 86-27-5980-5118

**China - Xian** Tel: 86-29-8833-7252 Fax: 86-29-8833-7256

**China - Xiamen** Tel: 86-592-2388138 Fax: 86-592-2388130

**China - Zhuhai** Tel: 86-756-3210040 Fax: 86-756-3210049

### ASIA/PACIFIC

India - Bangalore Tel: 91-80-3090-4444 Fax: 91-80-3090-4123

**India - New Delhi** Tel: 91-11-4160-8631 Fax: 91-11-4160-8632

India - Pune Tel: 91-20-3019-1500

Japan - Osaka Tel: 81-6-6152-7160 Fax: 81-6-6152-9310

Japan - Tokyo Tel: 81-3-6880- 3770 Fax: 81-3-6880-3771

Korea - Daegu Tel: 82-53-744-4301 Fax: 82-53-744-4302

Korea - Seoul Tel: 82-2-554-7200 Fax: 82-2-558-5932 or 82-2-558-5934

Malaysia - Kuala Lumpur Tel: 60-3-6201-9857 Fax: 60-3-6201-9859

**Malaysia - Penang** Tel: 60-4-227-8870 Fax: 60-4-227-4068

Philippines - Manila Tel: 63-2-634-9065 Fax: 63-2-634-9069

**Singapore** Tel: 65-6334-8870 Fax: 65-6334-8850

Taiwan - Hsin Chu Tel: 886-3-5778-366 Fax: 886-3-5770-955

Taiwan - Kaohsiung Tel: 886-7-213-7830

**Taiwan - Taipei** Tel: 886-2-2508-8600 Fax: 886-2-2508-0102

Thailand - Bangkok Tel: 66-2-694-1351 Fax: 66-2-694-1350

### EUROPE

Austria - Wels Tel: 43-7242-2244-39 Fax: 43-7242-2244-393 Denmark - Copenhagen Tel: 45-4450-2828 Fax: 45-4485-2829

France - Paris Tel: 33-1-69-53-63-20 Fax: 33-1-69-30-90-79

Germany - Dusseldorf Tel: 49-2129-3766400

**Germany - Munich** Tel: 49-89-627-144-0 Fax: 49-89-627-144-44

Germany - Pforzheim Tel: 49-7231-424750

**Italy - Milan** Tel: 39-0331-742611 Fax: 39-0331-466781

Italy - Venice Tel: 39-049-7625286

Netherlands - Drunen Tel: 31-416-690399 Fax: 31-416-690340

Poland - Warsaw Tel: 48-22-3325737

**Spain - Madrid** Tel: 34-91-708-08-90 Fax: 34-91-708-08-91

Sweden - Stockholm Tel: 46-8-5090-4654

**UK - Wokingham** Tel: 44-118-921-5800 Fax: 44-118-921-5820

10/28/13

## **X-ON Electronics**

Largest Supplier of Electrical and Electronic Components

Click to view similar products for WiFi Development Tools - 802.11 category:

Click to view products by Microchip manufacturer:

Other Similar products are found below :

YSAEWIFI-1 SKY65981-11EK1 QPF7221PCK-01 SIMSA915C-Cloud-DKL SIMSA433C-Cloud-DKL ISM43903-R48-EVB-E QPF4206BEVB01 RN-G2SDK SKY85734-11EK1 SKY85735-11EK1 ENW49D01AZKF ESP-LAUNCHER MIKROE-2336 EVAL\_PAN1760EMK 3210 EVAL\_PAN1026EMK ATWINC1500-XPRO 2471 DM990001 WRL-13711 2999 ATWILC3000-SHLD DFR0321 TEL0118 3213 DFR0489 SLWSTK-COEXBP WRL-13804 DEV-13907 UP-3GHAT-A20-0001 3405 TEL0078 2680 2702 2821 3044 3606 3653 3654 4000 4172 4178 4201 4264 4285 CS-ANAVI-25 CS-ANAVI-26 CS-ANAVI-23 CS-ANAVI-24 CS-ANAVI-28